## 【文化施設】オンラインクレジットカード決済

| 武蔵野市文化・スポーツ・生涯学習ネット | $\langle \rangle$                                      |                              |                                                                      |                                                                                                    |                                    |      | ≗ 公会堂テスト5 様〜 | ログアウト |
|---------------------|--------------------------------------------------------|------------------------------|----------------------------------------------------------------------|----------------------------------------------------------------------------------------------------|------------------------------------|------|--------------|-------|
|                     |                                                        | <b>क</b><br>#-4              |                                                                      | 道<br>()<br>油選、                                                                                         | <b>:三</b><br>その他~                  |      |              |       |
|                     | お知らせ (?         現在お知らせはあります         空き状況検         検索条件 | ethe<br>弦索 ⑦<br>へ いつ<br>何をする | 空き検<br>予約の<br>未入金<br>設備の<br>開始日 2<br>期間 1<br>曜日<br>手<br>施設 7<br>流設 7 | 索<br>確認・取消<br>予約の確認・支払<br>予約<br>相 明日 1週間<br>022/12/01 □<br>か月 ~<br>3 火 水 木<br>田 午前 午後<br>認識野公会堂<br>ニール | 3 1か月<br>) 金 土 日<br>) 夜間<br>~<br>~ | R    |              |       |
|                     | 指定条件                                                   | 2022年12月:                    | 1日~、武蔵聖                                                              | ●公会堂 ホールで室                                                                                             | <b>内楽・器楽</b> をする。(1か               | 月表示) |              |       |

1. 予約メニューの「未入金予約の確認・支払」をクリックします。

2. 未入金予約の確認・支払画面が表示されます。

オンライン決済する予約の「**オンライン決済画面へ**」ボタンをクリックします。

| 金施設予約                                   | 20                                                                                                    |                    |                   |                 |      |              |     |                               |     | 🚨 公会堂テスト5 様~ | ログアウト |
|-----------------------------------------|----------------------------------------------------------------------------------------------------|--------------------|-------------------|-----------------|------|--------------|-----|-------------------------------|-----|--------------|-------|
|                                         |                                                                                                    | 1                  | ホーム               | 國予約~            | ◎抽選~ | : <b>≡</b> ₹ | の他~ |                               |     |              |       |
| 1                                       | 未入金予約の確認・支払                                                                                                    |                    |                   |                 |      |              |     |                               |     |              |       |
|                                         | 支払をクレジットオンライン決済する場合は、 オンライン決済両面へ ボタンをクリックしてください。 予約番号をクリックすると、予約の詳細情報を表示します。 オンライン決済で利用時の注意点 1. オンライン決済ができるのはクレジットカードのみです。 (VISA Master JCB AMEX Diners) 2. オンライン決済のキャンセル処理は、窓口での取り扱いとなります。また、現金での遷付はできません。 3. 複数の予約を一括で決済されている場合、使用承認書兼領収書に記載されている使用日が全て終了するまで還付の手続きはできません(自己 和本にドンまたいとれきや2                          |                    |                   |                 |      |              |     |                               |     |              |       |
|                                         | <ul> <li>4. 自己都合による50%還付の場合は、全額を取消処理の後、窓口にて使用料の50%を改めて請求したします。複数の予約一括の場合、残りの予約も合わせて請求となります。</li> <li>5. 使用承認書兼領収書は、利用者登録されている方(団体、代表者)名義でのお渡しとなります。</li> <li>6. 使用承認書兼領収書は、印刷または携帯端未等にダウンロードしてご利用日にご持参ださい。</li> <li>7. オンライン決済可能な文化施設については、オンライン決済による支払いを行わなかった場合、約2週間後に納付書を送付します。すぐに納付書が必要な方は、窓口へご連絡ください。</li> </ul> |                    |                   |                 |      |              |     |                               | りの予 |              |       |
|                                         | 1122000617                                                                                                    | 12月1日(木曜)<br>2022年 | 09時00分~<br>12時00分 | 武蔵野公会堂<br>第1会議室 | なし   | 2,300円       | 支払前 | 51/ 今週 - 2 200円<br>オンライン決済画面( |     |              |       |
| <ul> <li>         ★ 6どる     </li> </ul> |                                                                                                    |                    |                   |                 |      |              |     |                               |     |              |       |

オンライン決済可能な期間(受付日から10日間)を過ぎている場合や、
 職員による承認後にオンライン決済可能となる施設を予約された場合等では、
 ボタンが表示されません。詳しくは各施設にお問合せください。

1/3ページ

3. 「オンライン決済ご利用時の注意点」が表示されます。

内容をご確認の上、「**オンライン決済画面(別サイト)へ**」をクリックします。

| @施設予約                                                                                                    |                                                              |                                                                                                    |                                                           |                                                        |                                | 😩 公会堂テスト 様 🗸            | ר <i>ליע</i> לים - |
|----------------------------------------------------------------------------------------------------|--------------------------------------------------------------|----------------------------------------------------------------------------------------------------|-----------------------------------------------------------|--------------------------------------------------------|--------------------------------|-------------------------|--------------------|
|                                                                                                    | ★-ム 國予約~                                                     | ◎抽道~                                                                                                    | ≔その他~                                                     |                                                        |                                |                         |                    |
| 未入金予約(                                                                                                    | の確認 オンライン決済ご利用時                                              | の注意点                                                                                                    | ×                                                         |                                                        |                                |                         |                    |
| 支払をクレシットオンライン<br>予約番号をクリックすると、<br>オンライン決済ができる<br>(VISA Master 3/86 Å)<br>2. オンライン決済ができる<br>(VISA Master 3/86 Å)<br>3. 複数の予約を一括で<br>都合によるキャンセルを除<br>4. 自己都合によるちゃかと<br>約6合わせて満来なわ3<br>5. 使用承認書兼領収置<br>6. 使用承認書兼領収置<br>7. オンライン決済可能な<br>必要な方は、窓口へご連 | <ul> <li>(大浜南すざ:<br/>・・・・・・・・・・・・・・・・・・・・・・・・・・・・・</li></ul> | ジットカードのみです。<br>X Diners)<br>型は、窓口での取り扱いとな<br>ないる場合、使用承認書<br>て終了するまで還付の手続<br>たりと解く)。<br>書合は、全額を取消処理の<br>ご請求いたします。複数の予<br>て請求したります。<br>用者登録されている方(団<br>すす。<br>刷または携帯端末等にダウ<br>毀については、オンライン決約<br>な」週間後に納付書を送付 | まります。<br>兼時はでき<br>り後、窓<br>可体、代<br>リンロードし<br>済による<br>付します。 | 星付の手続きはできません(自己<br>導数の予約一括の場合、残りの予<br>1書を送付します。すぐに納付書が |                                |                         |                    |
| 予約番号                                                                                                    | 利用日 すぐに納付書が必要な方は、                                            | 窓口へご連絡ください。                                                                                                    |                                                           | 犬況                                                     | オンライン決済                        |                         |                    |
| 1122003442 1月<br>202                                                                                                    | 26日(木 <sup>8</sup><br>以上の内容について同意いただけ<br>進んでください。            | する場合のみ、オンライン決済                                                                                                    | 斉画面へ                                                      | ħ                                                      | 支払金額:3,200円                    | _                       |                    |
|                                                                                                    | 閉じる                                                          | 上記を確認し、承認<br>オンライン決済画面(別                                                                                                    | えしました<br>リサイト)へ                                           |                                                        | ※申込当日中にス<br>決済画面を開い<br>同時に予約が存 | トンライン<br>いた場合、<br>載定します |                    |

インターネットからの空き施設予約は、申込の翌日に確定します。
 申込の当日中(予約確定前)であれば、お客様ご自身で申込を取り消すことができます。
 ただし、申込当日中にオンライン決済画面を開いた場合、同時に予約が確定します。
 予約確定後の変更・取消は、所定の期間内に窓口で手続きを行う必要があります。
 詳しくは各施設にお問合せください。

4. クレジットカード情報入力画面が表示されます。入力後、「確認」ボタンをクリックします。

| 【テスト】武蔵野市文化・スポーツ・生涯学習ネット                          |  |
|---------------------------------------------------|--|
| 支払い情報を入力してください                                    |  |
| ソISA     0000     回こ       カード番号     ②       有効期限 |  |
| 蹐*29<br>蹐*40                                      |  |

5. 支払内容確認画面が表示されます。 内容に誤りがないことを確認し、「**支払う**」ボタンをクリックします。

|   | 【テスト】武蔵野市文化・<br>(デスト】武蔵野市文化・<br>()<br>内容をごる | ・スポーツ・生涯字習ネット<br>                       |
|---|---------------------------------------------|-----------------------------------------|
|   | お支払い方法<br>お支払い合計<br>課稿を                     | Amex*****2534<br><b>¥2,300</b><br>2見る 〜 |
| C | <b>支</b>                                    | 払う                                      |

① ご利用のクレジットカードの設定によって、3Dセキュアパスワード入力画面が表示されます。

6. 支払完了画面が表示されます。「戻る」ボタンをクリックします。

| 【テスト】武蔵野市文化・スポーツ・生涯学習ネット |  |
|--------------------------|--|
| 支払いが完了しました               |  |
| 戻る                       |  |
|                          |  |

7. オンライン決済完了画面が表示されます。

「**承認書・領収書ダウンロード**」ボタンをクリックすると、

「施設使用承認書兼領収書」がPDFでダウンロードされます。

ご利用当日、施設の窓口にて画面をご提示いただくか、印刷してご持参ください。

| 金施設予約 |                   |                    |             |                |             | ▲ 公会堂テスト5 様~ | ログアウト |
|-------|-------------------|--------------------|-------------|----------------|-------------|--------------|-------|
|       |                   | ★ホーム ◎予約~          | ◎抽選~        | ≔その他~          |             |              |       |
|       | オンライン決済完了         | 3                  |             |                |             |              |       |
|       | 以下の内容でオンライン決済が完了し | しました。承認書・領収書をダウンロー | ドする場合は、承認書  | ・領収書ダウンロードポタンを | クリックしてください。 |              |       |
|       | No.1武蔵野公会堂 12月1日( | (木曜)2022年          |             |                |             |              |       |
|       | 予約番号              | 1122000617         |             |                |             |              |       |
|       | 時間                | 09時00分~12時00       | 分           |                |             |              |       |
|       | 施設                | 第1会議室              |             |                |             |              |       |
|       | 利用目的              | 会議                 |             |                |             |              |       |
|       | 催し物名              |                    |             |                |             |              |       |
|       | 利用人数              | 5人                 |             |                |             |              |       |
|       | 利用料金              | 2300円              |             |                |             |              |       |
|       |                   | 承認書・領収書ダ           | ד 🛉 🚺 א–ם<ל | т-4^           |             |              |       |

「施設使用承認書兼領収書」は、施設窓口では発行できません。
 取消・変更手続きを行う際にも必要となりますので、ご利用当日まで保管してください。

3/3ページ